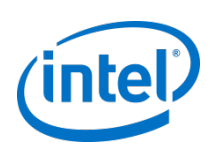

# Wireshark for Lustre\*

Doug Oucharek April 17, 2013

\* Other names and brands may be claimed as the property of others.

## What is Wireshark?

- Protocol analyzer
- Website: www.wireshark.org
- Powerful filtering capabilities
- Powerful analytics/ statistics

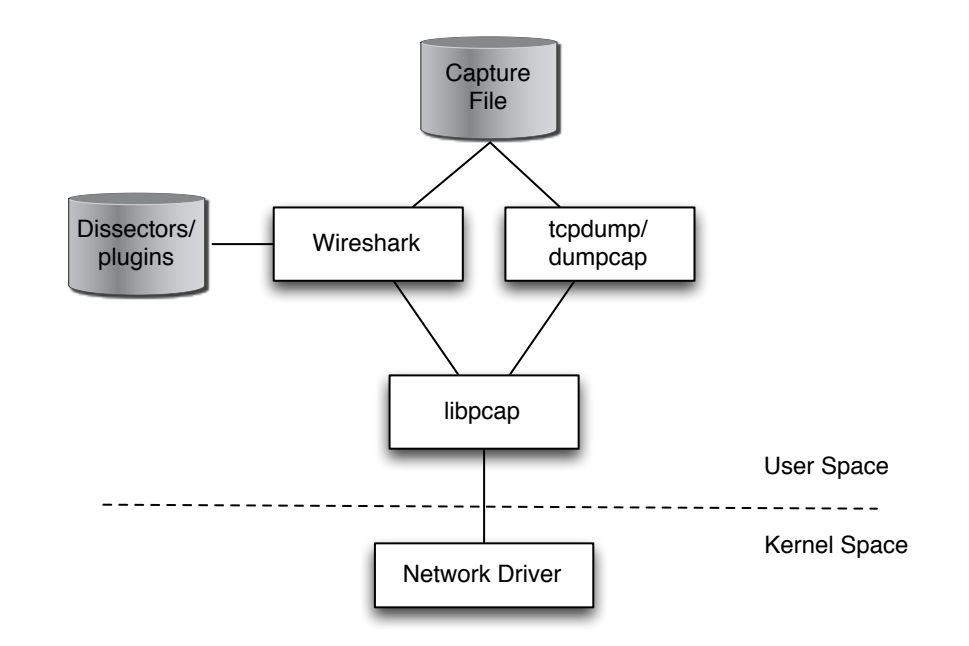

2

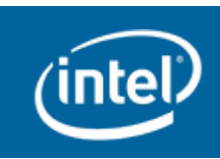

## **Build and Install**

#### Wireshark:

- Latest Stable: 1.8.6 (recommended). Dev: 1.9.2
- Requires: gtk2-devel and libpcap-devel (CentOS 6.x)
- Usual: ./configure, make, make install
- Application: /usr/local/bin/ wireshark

#### LNet/Lustre\* Dissectors:

- Need Wireshark source tree
- Go to: lustre/contrib/ wireshark (2.4 and up)
- Update Makefile if not using package manager
- Just run "make install" ("make clean" first if previously built)
- Plugins: Inet.so and lustre.so

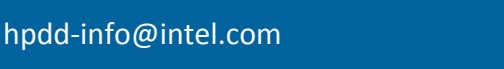

### **Checking for LNet and Lustre\* Plugins**

|               |           | Abou         | t Wireshark _ 🗆 ×                                    |
|---------------|-----------|--------------|------------------------------------------------------|
| Wireshark Aut | hors Fold | ders Plugins | License                                              |
| Name          | Version   | Туре         | Path                                                 |
| profinet.so   | 0.2.4     | dissector    | /usr/local/lib/wireshark/plugins/1.8.6/profinet.so   |
| docsis.so     | 0.0.5     | dissector    | /usr/local/lib/wireshark/plugins/1.8.6/docsis.so     |
| m2m.so        | 1.1.0     | dissector    | /usr/local/lib/wireshark/plugins/1.8.6/m2m.so        |
| stats_tree.so | 0.0.1     | tap          | /usr/local/lib/wireshark/plugins/1.8.6/stats_tree.so |
| wimaxasncp.so | 0.0.1     | dissector    | /usr/local/lib/wireshark/plugins/1.8.6/wimaxasncp.so |
| mate.so       | 1.0.0a    | dissector    | /usr/local/lib/wireshark/plugins/1.8.6/mate.so       |
| opcua.so      | 1.0.0     | dissector    | /usr/local/lib/wireshark/plugins/1.8.6/opcua.so      |
| wimax.so      | 1.1.0     | dissector    | /usr/local/lib/wireshark/plugins/1.8.6/wimax.so      |
| ethercat.so   | 0.1.1     | dissector    | /usr/local/lib/wireshark/plugins/1.8.6/ethercat.so   |
| lustre.so     | 1.8.6     | dissector    | /usr/local/lib/wireshark/plugins/1.8.6/lustre.so     |
| irda.so       | 0.0.6     | dissector    | /usr/local/lib/wireshark/plugins/1.8.6/irda.so       |
| Inet.so       | 1.8.6     | dissector    | /usr/local/lib/wireshark/plugins/1.8.6/lnet.so       |
| gryphon.so    | 0.0.4     | dissector    | /usr/local/lib/wireshark/plugins/1.8.6/gryphon.so    |
| asn1.so       | 0.5.0     | dissector    | /usr/local/lib/wireshark/plugins/1.8.6/asn1.so       |
| unistim.so    | 0.0.2     | dissector    | /usr/local/lib/wireshark/plugins/1.8.6/unistim.so    |
|               |           |              |                                                      |
|               |           |              |                                                      |
| <             |           |              | III <b>&gt;</b>                                      |
|               |           |              |                                                      |
|               |           |              | <u>O</u> K                                           |

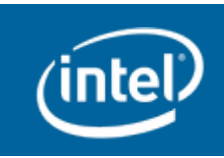

4

### **Capturing Packets**

- Capture->Interfaces
- Click "Start" on interface to capture
- Resource intensive

Use "tcpdump" or "ibdump"

|             | Wireshark: Capture Interfaces                 | 5             |         | _ = ×         |
|-------------|-----------------------------------------------|---------------|---------|---------------|
| Device      | Description                                   | IP            | Packets | Packets/s     |
| 🔲 🛃 virbr0  |                                               | 192.168.122.1 | 0       | 0             |
| 🗆 📠 nflog   | Linux netfilter log (NFLOG) interface         | none          | 0       | 0             |
| 🗆 🔊 eth1    |                                               | 10.211.55.9   | 13      | 0             |
| 🗆 🍯 usbmon1 | USB bus number 1                              | none          | 123     | 0             |
| 🗌 🍯 usbmon2 | USB bus number 2                              | none          | 3       | 0             |
| 🗆 📠 any     | Pseudo-device that captures on all interfaces | none          | 25      | 0             |
| 🗆 🗾 lo      |                                               | 127.0.0.1     | 12      | 0             |
|             |                                               |               |         |               |
| Help        | Start                                         | Stop          | otions  | <u>C</u> lose |

 (Go to: <u>http://www.mellanox.com/content/pages.php?</u> <u>pg=products\_dyn&product\_family=110&menu\_section=34</u>)

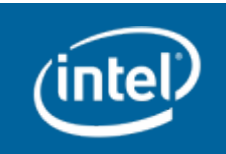

#### **Wireshark Interface**

|                                                                                                |                                                                |                                                          |                                                                         | iues.pcap                                                           | 2 LAAII                                          | Contar K                                | 1.0.0 (3                                  | SVN KEV U                                            | nknown                                        | slides.pcap [Wireshark 1.8.6 (SVN Rev Unknown from unknown)] _ 🗆 🛪 |                    |                |           |          |  |  |  |  |  |
|------------------------------------------------------------------------------------------------|----------------------------------------------------------------|----------------------------------------------------------|-------------------------------------------------------------------------|---------------------------------------------------------------------|--------------------------------------------------|-----------------------------------------|-------------------------------------------|------------------------------------------------------|-----------------------------------------------|--------------------------------------------------------------------|--------------------|----------------|-----------|----------|--|--|--|--|--|
| <u>F</u> ile <u>E</u>                                                                          | dit <u>V</u> ie                                                | ew <u>G</u> o                                            | <u>C</u> apture                                                         | <u>A</u> nalyze                                                     | <u>S</u> tatisti                                 | cs Telep                                | hon <u>y</u> <u>T</u> a                   | ools <u>I</u> ntern                                  | als <u>H</u> elp                              |                                                                    |                    |                |           |          |  |  |  |  |  |
|                                                                                                | h Qi                                                           |                                                          | )   E                                                                   | 3 🕹 🗙                                                               |                                                  |                                         | Ma 🔶                                      | * *                                                  | ▲                                             |                                                                    | 0, 0,              | ۹. ד           | - 🏹       | ¥ ~      |  |  |  |  |  |
| Filter:                                                                                        |                                                                |                                                          |                                                                         |                                                                     |                                                  |                                         | ~                                         | Expression.                                          | Clear                                         | Apply Save                                                         |                    |                |           |          |  |  |  |  |  |
| No.                                                                                            | Time                                                           | 2                                                        | Source                                                                  |                                                                     |                                                  | Destinati                               | on                                        | Pro                                                  | otocol                                        | Length Info                                                        |                    |                |           |          |  |  |  |  |  |
| 16                                                                                             | 51 26.3                                                        | 82871                                                    | Client                                                                  |                                                                     | 1                                                | 1GS                                     |                                           | Lus                                                  | stre                                          | 746 LDLM                                                           | ENQUEUE r          | equest         | [Concur   | rent Rea |  |  |  |  |  |
| 16                                                                                             | 52 26.3                                                        | 83517                                                    | MGS                                                                     |                                                                     | (                                                | Client                                  |                                           | Lus                                                  | stre                                          | 698 LDLM                                                           | _ENQUEUE r         | eply [         | MINMODE]  |          |  |  |  |  |  |
| 16                                                                                             | 53 26.3                                                        | 83798                                                    | Client                                                                  |                                                                     | 1                                                | 1GS                                     |                                           | Lus                                                  | stre                                          | 746 LDLM                                                           | _ENQUEUE r         | equest         | [Concur   | rent Rea |  |  |  |  |  |
| 16                                                                                             | 54 26.3                                                        | 84367                                                    | MGS                                                                     |                                                                     | (                                                | Client                                  |                                           | Lus                                                  | stre                                          | 698 LDLM                                                           | ENQUEUE r          | eply [         | MINMODE]  |          |  |  |  |  |  |
| 16                                                                                             | 5 26.3                                                         | 84696                                                    | Client                                                                  |                                                                     |                                                  | 1GS                                     |                                           | Lus                                                  | stre                                          | 746 LDLM                                                           | ENQUEUE r          | equest         | [Concur   | rent Wri |  |  |  |  |  |
| 16                                                                                             | 20.3                                                           | 85630                                                    | PIG5<br>055                                                             |                                                                     | (                                                | 155                                     |                                           | LUS                                                  | bure                                          | 380 UST_                                                           | > 088 [AC          | uest<br>Kl Sog | -753 Ack  | -020 Win |  |  |  |  |  |
| 10                                                                                             | 58 26 3                                                        | 85961                                                    | 055                                                                     |                                                                     |                                                  | 465                                     |                                           | Luc                                                  | tre                                           | 498 057                                                            | STATES ren         | n seq          | -733 ACK  | -929 WIN |  |  |  |  |  |
| 16                                                                                             | 59 26.3                                                        | 86507                                                    | MGS                                                                     |                                                                     | (                                                | lient                                   |                                           | Lus                                                  | stre                                          | 762 LDLM                                                           | ENOUEUE r          | eplv [         | MINMODE 1 |          |  |  |  |  |  |
| 17                                                                                             | 70 26.3                                                        | 86652                                                    | Client                                                                  |                                                                     |                                                  | 1GS                                     |                                           | Lne                                                  | et                                            | 162 LNET                                                           | ACK                |                |           |          |  |  |  |  |  |
| 17                                                                                             | 71 26.3                                                        | 86929                                                    | Client                                                                  |                                                                     | (                                                | DSS                                     |                                           | Lus                                                  | stre                                          | 490 LDLM                                                           | ENQUEUE r          | equest         | [Protec   | ted Writ |  |  |  |  |  |
| 17                                                                                             | 72 26.3                                                        | 87542                                                    | 055                                                                     |                                                                     | (                                                | Client                                  |                                           | Lus                                                  | stre                                          | 514 LDLM                                                           | ENQUEUE r          | eply [         | Protecte  | d Write] |  |  |  |  |  |
| Fram<br>Ethe                                                                                   | ne 162:<br>ernet I                                             | 698 b<br>I, Src                                          | tes on v<br>Paralle                                                     | wire (558<br>el_84:52:                                              | 4 bits)<br>29 (00:                               | , 698 b<br>1c:42:8                      | ytes ca<br>4:52:29                        | ptured (55<br>), Dst: Cl                             | 84 bits)<br>ient (00                          | ):1c:42:04:01                                                      | :c0)               |                |           |          |  |  |  |  |  |
| <ul> <li>Fram</li> <li>Ethe</li> <li>Inte</li> <li>Tran</li> <li>Lnet</li> <li>Lust</li> </ul> | ne 162:<br>ernet I<br>ernet P<br>nsmissi<br>E PUT, 1<br>ere V2 | 698 b<br>I, Src<br>rotoco<br>on Con<br>MDC_REI<br>LDLM_E | ytes on i<br>Paralle<br>L Version<br>trol Pro<br>PLY_PORT,<br>NQUEUE re | wire (558<br>el_84:52:<br>h 4, Src:<br>tocol, Sr<br>AL<br>eply [MIN | 4 bits)<br>29 (00:<br>MGS (1<br>c Port:<br>MODE] | , 698 b<br>lc:42:8<br>0.211.5<br>988 (9 | ytes ca<br>4:52:29<br>5.7), D:<br>88), Ds | ptured (55<br>), Dst: Cl<br>st: Client<br>t Port: 10 | 84 bits)<br>ient (00<br>: (10.211<br>23 (1023 | ):1c:42:04:01<br>[.55.9]<br>(), Seq: 1484                          | :c0)<br>9, Ack: 16 | 513, L         | en: 632   |          |  |  |  |  |  |

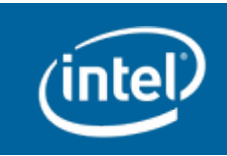

### With Infiniband Packets

|              |                                    | slides.p                         | ap [Wireshark 1.8.            | 6 (SVN                 | Rev Unknown f          | from unknown)]         | >                                                                                                    |
|--------------|------------------------------------|----------------------------------|-------------------------------|------------------------|------------------------|------------------------|----------------------------------------------------------------------------------------------------|
| <u>F</u> ile | <u>E</u> dit <u>V</u> iew <u>G</u> | o <u>C</u> apture <u>A</u> naly: | e <u>S</u> tatistics Telephon | <u>y</u> <u>T</u> ools | Internals <u>H</u> elp |                        |                                                                                                    |
|              | <b>M ()</b>                        |                                  | X 😂 🚖 🛤                       | •                      | Դ <b>₹</b> ±           |                        | Image: A state of the state of the state |
| Filte        | r:                                 |                                  |                               | ✓ Exp                  | pression Clear         | Apply Save             |                                                                                                    |
| No.          | Time                               | Source                           | Destination                   |                        | Protocol               | Length Info            |                                                                                                    |
|              | 19 9.423698                        | LID: 59                          | LID: 32                       |                        | InfiniBand             | 30 RC Acknowledge      |                                                                                                    |
|              | 20 9.854091                        | LID: 59                          | LID: 32                       |                        | Lustre                 | 362 SEQ_QUERY reply    | -                                                                                                    |
|              | 21 9.854282                        | LID: 59                          | LID: 32                       |                        | InfiniBand             | 30 RC Acknowledge      |                                                                                                    |
|              | 22 9.854772                        | LID: 59                          | LID: 32                       |                        | Lustre                 | 746 LDLM_ENQUEUE reply | [Concurrent Read]                                                                                                    |
|              | 23 9.854841                        | LID: 59                          | LID: 32                       |                        | InfiniBand             | 30 RC Acknowledge      |                                                                                                    |
|              | 24 9.854950                        | LID: 59                          | LID: 32                       |                        | IntiniBand             | 30 RC ACKNOWLEdge      | [Desterated Deed]                                                                                                    |
|              | 25 9.855162                        | LID: 59                          | LID: 32                       |                        | Lustre                 | 30 BC Acknowledge      | [Protected Read]                                                                                                    |
|              | 20 9.000407                        | LID: 59                          | LID: 32                       |                        |                        | 50 KC ACKNOWLEDge      |                                                                                                    |
| <            |                                    |                                  | Ш                             |                        |                        |                        | >                                                                                                    |
| ⊳ Fr         | ame 22: 746 b                      | oytes on wire (59                | 68 bits), 746 bytes           | captur                 | ed (5968 bits)         | on interface 0         |                                                                                                    |
| Þ Ex         | tensible Reco                      | ord Format                       |                               |                        |                        |                        |                                                                                                    |
| √ In         | finiBand                           |                                  |                               |                        |                        |                        |                                                                                                    |
| Þ            | Local Route H                      | Header                           |                               |                        |                        |                        |                                                                                                    |
| Þ            | Base Transpor                      | rt Header                        |                               |                        |                        |                        |                                                                                                    |
| Þ            | Lnet PUT, MD                       | C_REPLY_PORTAL                   |                               |                        |                        |                        |                                                                                                    |
| ₽            | Lustre V2 LDI                      | LM_ENQUEUE reply                 | [Concurrent Read]             |                        |                        |                        |                                                                                                    |
|              | Invariant CR                       | C: 0x04e5b9ac                    |                               |                        |                        |                        |                                                                                                    |
|              | Variant CRC:                       | 0x3234                           |                               |                        |                        |                        |                                                                                                    |
|              |                                    |                                  |                               |                        |                        |                        |                                                                                                    |
|              |                                    |                                  |                               |                        |                        |                        |                                                                                                    |
|              |                                    |                                  |                               |                        |                        |                        |                                                                                                    |
|              |                                    |                                  |                               |                        |                        |                        |                                                                                                    |
|              |                                    |                                  |                               |                        |                        |                        |                                                                                                    |
|              |                                    |                                  |                               |                        |                        |                        |                                                                                                    |
|              |                                    |                                  |                               |                        |                        |                        |                                                                                                    |
|              |                                    |                                  |                               |                        |                        |                        |                                                                                                    |
|              |                                    |                                  |                               |                        |                        |                        |                                                                                                    |
|              |                                    |                                  |                               |                        |                        |                        |                                                                                                    |
|              |                                    |                                  |                               |                        |                        |                        |                                                                                                    |
|              |                                    |                                  |                               |                        |                        |                        |                                                                                                    |
|              |                                    |                                  |                               |                        |                        |                        |                                                                                                    |
| 0000         | 00 02 00 20                        | 00 ba 00 3b 04                   | 40 ff ff 00 04 00 4           | a                      | ; .@J                  |                        |                                                                                                    |
| 9010         | 80 3d b4 53                        | 91 1b e9 0b 12                   | 00 d1 01 d0 02 00 0           | Θ.=.                   | S                      |                        |                                                                                                    |
| 9020         | 00 00 00 00                        | 91 02 a8 c0 01                   | 00 05 00 12 25 37 1           | a                      | %7.                    |                        | -                                                                                                    |
| 9030         | 20 da 04 00                        | 88 02 38 C0 01                   | 00 05 00 De 11 05 3           | а,<br>А                |                        |                        |                                                                                                    |
| - V          | File: "/media/r                    | of/Home/Download                 | D Drofile: Defau              | ,<br> +                |                        |                        |                                                                                                    |

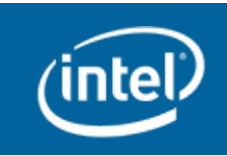

### **Filtering Packets**

| Filter | : Inet       |        | ✓ Exp       | ression Clear | Apply Save                                                                                           |   |
|--------|--------------|--------|-------------|---------------|----------------------------------------------------------------------------------------------------|---|
| No.    | Time         | Source | Destination | Protocol Le   | ength   Info                                                                                         | ^ |
|        | 162 0.000646 | MGS    | Client      | Lustre        | 698 LDLM_ENQUEUE reply [MINMODE]                                                                     |   |
|        | 163 0.000281 | Client | MGS         | Lustre        | 746 LDLM_ENQUEUE request [Concurrent Read][ intent : getattr ] filename : test3.txt                  |   |
|        | 164 0.000569 | MGS    | Client      | Lustre        | 698 LDLM_ENQUEUE reply [MINMODE]                                                                     | = |
|        | 165 0.000329 | Client | MGS         | Lustre        | 746 LDLM_ENQUEUE request [Concurrent Write][ intent : open create ][REINT_OPEN] filename : test3.txt |   |
|        | 166 0.000648 | MGS    | 055         | Lustre        | 386 OST_STATFS request                                                                               |   |
|        | 168 0.000322 | 0SS    | MGS         | Lustre        | 498 OST_STATFS reply                                                                                 |   |
|        | 169 0.000546 | MGS    | Client      | Lustre        | 762 LDLM_ENQUEUE reply [MINMODE]                                                                     |   |
|        | 170 0.000145 | Client | MGS         | Lnet          | 162 LNET_ACK                                                                                         |   |
|        | 171 0.000277 | Client | 055         | Lustre        | 490 LDLM_ENQUEUE request [Protected Write]                                                           |   |
|        | 172 0.000613 | 0SS    | Client      | Lustre        | 514 LDLM_ENQUEUE reply [Protected Write]                                                             |   |
|        | 174 0.000394 | Client | 055         | Lustre        | 650 OST_WRITE request                                                                                |   |
|        | 175 0.000575 | 0SS    | Client      | Lnet          | 162 LNET_GET, OST_BULK_PORTAL                                                                        |   |
|        | 176 0.000088 | Client | 055         | Lnet          | 211 LNET REPLY                                                                                       | ~ |

| Filter | : Inet       |         | ✓ Expres    | sion Clea | r Apply Save                                   |   |
|--------|--------------|---------|-------------|-----------|------------------------------------------------|---|
| No.    | Time         | Source  | Destination | Protocol  | Length Info                                    | ^ |
|        | 68 15.299502 | LID: 49 | LID: 32     | Lustre    | 442 LDLM_BL_CALLBACK request [Protected Write] |   |
|        | 71 15.299981 | LID: 49 | LID: 32     | Lustre    | 338 LDLM_CANCEL reply                          | = |
|        | 72 15.300201 | LID: 49 | LID: 32     | Lustre    | 442 LDLM_BL_CALLBACK request [Protected Write] |   |
|        | 75 15.300617 | LID: 49 | LID: 32     | Lustre    | 338 LDLM_CANCEL reply                          |   |
|        | 77 16.871368 | LID: 59 | LID: 32     | Lustre    | 682 LDLM_ENQUEUE reply [MINMODE]               |   |
|        | 79 16.871742 | LID: 59 | LID: 32     | Lustre    | 682 LDLM_ENQUEUE reply [MINMODE]               |   |
|        | 81 16.872137 | LID: 59 | LID: 32     | Lustre    | 682 LDLM_ENQUEUE reply [MINMODE]               |   |
|        | 83 16.872750 | LID: 59 | LID: 32     | Lustre    | 746 LDLM ENQUEUE reply [Concurrent Read]       |   |
|        | 86 16.873245 | LID: 49 | LID: 32     | Lustre    | 514 LDLM_ENQUEUE reply [Protected Write]       | ~ |

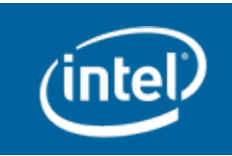

### **Changing Time Scale**

| View Go Capture Analyze Statistics Telep | hon <u>y T</u> ools <u>I</u> nternals <u>H</u> elp    |            |     | -          |        | Destination | Destand   | 1                                                |
|------------------------------------------|-------------------------------------------------------|------------|-----|------------|--------|-------------|-----------|--------------------------------------------------|
| ✓ <u>M</u> ain Toolbar                   |                                                       |            | NO. | Time       | Source | Destination | Protocol  | Length Into                                      |
| ✓ Filter Toolbar                         |                                                       |            |     | 0.000000   | OSS    | MGS         | LustreBUG | 354 OBD_PING request                             |
| ✓ Statusbar                              | Expression Clear Apply                                |            |     | 3 0.004041 | MGS    | 055         | LustreBUG | 354 OBD_PING reply                               |
|                                          | - Expression Creat Appry                              |            | 2   | 4 2.901399 | Client | MGS         | LustreBUG | 530 MGS_CONNECT request                          |
| ✓ Packet List                            | Protocol Length Info                                  |            | 3   | 2 2.902412 | MGS    | Client      | LustreBUG | 426 MGS_CONNECT reply                            |
| ✓ Packet <u>D</u> etails                 | LustreBUG 354 OBD_PING request                        |            | 3   | 2.902601   | Client | MGS         | LustreBUG | 458 LDLM_ENQUEUE request [MINMODE]               |
| ✓ Packet Bytes                           | LustreBUG 354 OBD_PING reply                          |            | 4   | 1 2.903503 | MGS    | Client      | LustreBUG | 514 LDLM_ENQUEUE reply [MINMODE]                 |
|                                          | LustreBUG 530 MGS_CONNECT request                     |            | 4   | 5 2.904624 | Client | MGS         | LustreBUG | 426 LLOG_ORIGIN_HANDLE_CREATE request filename : |
| Time Display Format                      | Date and Time of Day: 1970-01-01 01:02:03.123456      | Ctrl+Alt+1 | 4   | 6 2.904734 | MGS    | Client      | LustreBUG | 402 LLOG_ORIGIN_HANDLE_CREATE reply              |
| Name Resolution                          | <ul> <li>Time of Day: 01:02:03.123456</li> </ul>      | Ctrl+Alt+2 |     |            |        |             | 1         |                                                  |
| ✓ Colorize Packet List                   | O Seconds Since Epoch (1970-01-01): 1234567890.123456 | Ctrl+Alt+3 |     |            |        |             |           |                                                  |
| ✓ Auto Scroll in Live Capture            | Seconds Since Beginning of Capture: 123.123456        | Ctrl+Alt+4 | t   |            |        |             |           |                                                  |
|                                          | Seconds Since Previous Captured Packet: 1.123456      | Ctrl+Alt+5 |     |            |        |             |           |                                                  |
| Zoom In Ctrl++                           | Seconds Since Previous Displayed Packet: 1.123456     | Ctrl+Alt+6 |     |            |        |             |           |                                                  |
| Zoom Out Ctrl+-                          | <b>X</b>                                              |            |     |            |        |             |           |                                                  |
| Normal Size Ctrl+=                       | <ul> <li>Automatic (File Format Precision)</li> </ul> |            |     |            |        |             |           |                                                  |
| Resize All Columns Shift+Ctrl+R          | ○ Seconds: 0                                          |            |     |            |        |             |           |                                                  |
| Displayed Columns                        | <ul> <li>Deciseconds: 0.1</li> </ul>                  |            |     |            |        |             | 4         |                                                  |
|                                          | Centiseconds: 0.12                                    |            |     |            |        |             | V         |                                                  |
| Expand Subtrees Shift+Right              | ○ Milliseconds: 0.123                                 |            | No. | Time       | Source | Destination | Protocol  | Length Info                                      |
| Expand All Ctrl+Right                    | ○ Microseconds: 0.123456                              |            |     | 10.000000  | 055    | MGS         | LustreBUG | 354 OBD_PING request                             |
| Collapse <u>A</u> ll Ctrl+Left           | Naposoconds: 0.122456789                              |            |     | 30.004041  | MGS    | OSS         | LustreBUG | 354 OBD_PING reply                               |
|                                          |                                                       |            | 2   | 4 2.897358 | Client | MGS         | LustreBUG | 530 MGS_CONNECT request                          |
| Colorize Conversation                    | Display Seconds with hours and minutes                | Ctrl+Alt+0 | 3   | 20.001013  | MGS    | Client      | LustreBUG | 426 MGS_CONNECT reply                            |
| Reset Coloring 1-10 Ctrl+Space           |                                                       |            | 3   | 50.000189  | Client | MGS         | LustreBUG | 458 LDLM_ENQUEUE request [MINMODE]               |
| Coloring Rules                           |                                                       |            | 4   | 10.000902  | MGS    | Client      | LustreBUG | 514 LDLM_ENQUEUE reply [MINMODE]                 |
| Show Packet in New Window                |                                                       |            | 4   | 50.001121  | Client | MGS         | LustreBUG | 426 LLOG_ORIGIN_HANDLE_CREATE request filename : |
| Belead Ctd in New William                |                                                       |            | 4   | 60.000110  | MGS    | Client      | LustreBUG | 402 LLOG_ORIGIN_HANDLE_CREATE reply              |
|                                          |                                                       |            | 1   |            |        |             |           |                                                  |

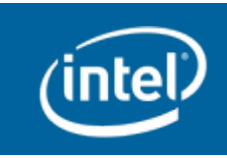

#### **LNet Header**

Frame 1: 354 bytes on wire (2832 bits), 354 bytes captured (2832 bits) Ethernet II, Src: Parallel 2a:de:5c (00:1c:42:2a:de:5c), Dst: Parallel 8e:1a:f5 (00:1c:42:8e:1a:f5) Internet Protocol Version 4, Src: OSS (10.211.55.9), Dst: MGS (10.211.55.7) Transmission Control Protocol, Src Port: 988 (988), Dst Port: 1023 (1023), Seq: 1, Ack: 1, Len: 288 Type of socklnd message: KSOCK MSG LNET (0x000000c1) checksum disabled ack not required not ack ∀ dest nid = 10.211.55.7@tcp0 Destination nid: MGS (10.211.55.7) lnd network interface: 0 lnd network type: SOCKLND (2) Src nid: OSS (10.211.55.9) lnd network interface: 0 lnd network type: SOCKLND (2) Src pid: 12345 (0x00003039) Dest pid: 12345 (0x00003039) Message type: PUT (1) Payload length: 192 Match bits: 0x0004fadac7204803 (1401717457438723) hdr data: 0x0000000000000000 (0) ptl index: MGS REQUEST PORTAL (26) offset: 0 msg filler (padding) Payload Lustre V2 OBD PING request

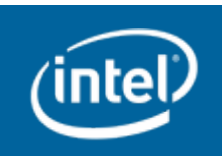

### Lustre\* Header

| Frame 68: 442 bytes on wire (3536 bits), 442 bytes captured (3536 bits) on interface 0 |   |
|----------------------------------------------------------------------------------------|---|
| Extensible Record Format                                                               |   |
| ▼ InfiniBand                                                                           |   |
| ▷ Local Route Header                                                                   |   |
| ▷ Base Transport Header                                                                |   |
| Inet PUT, LDLM_CB_REQUEST_PORTAL                                                       |   |
| ¬ Lustre V2 LDLM_BL_CALLBACK request [Protected Write]                                 |   |
| Lm Bufcount: 2                                                                         |   |
| Lm Secflvr: 0                                                                          |   |
| Lm Magic: 0x0bd00bd3                                                                   |   |
| Lm Repsize: 224                                                                        |   |
| Lm Cksum: 0                                                                            |   |
| Lm Flags: 3                                                                            |   |
| Lm Padding 2: 0                                                                        | = |
| Lm Padding 3: 0                                                                        |   |
| Lm Buflens: 152                                                                        |   |
| Lm Buflens: 104                                                                        |   |
|                                                                                        |   |
| ▷ Pb Handle                                                                            |   |
| Pb Type: request (4711)                                                                |   |
| 0000 0000 0000 0011 = Pb Version: 3                                                    |   |
| Pb Opc: LDLM_BL_CALLBACK (104)                                                         |   |
| Pb Status: 35176                                                                       |   |
| Pb Last Xid: 0                                                                         |   |
| Pb Last Seen: 0                                                                        |   |
| Pb Last Committed: 0                                                                   |   |
| Pb Transno: 0                                                                          |   |
| Pb Flags: 0                                                                            |   |
| Pb Op Flags: 0                                                                         |   |
| Pb Conn Cnt: 0                                                                         |   |
| Pb Timeout: 11                                                                         |   |
| Pb Service Time: 0                                                                     |   |
| Pb Limit: 0                                                                            |   |
| Pb Slv: 0                                                                              |   |
| Pb Pre-Version: 0                                                                      | ~ |

11

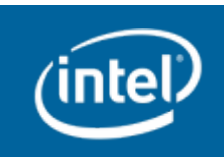

## **Interacting with Fields**

- Clicking on field triggers hex to highlight
- Also shows generated name for field (if any)

|      | Dest pid: 12345 (0x00003039)                                |      |      |      |      |      |      |        |      |      |     |      |     |      |      |     |
|------|-------------------------------------------------------------|------|------|------|------|------|------|--------|------|------|-----|------|-----|------|------|-----|
|      | Mess                                                        | sage | e ty | /pe: | PL   | JT ( | (1)  |        |      |      |     |      |     |      |      |     |
|      | Payl                                                        | oad  | l le | engt | :h:  | 192  | 2    |        |      |      |     |      |     |      |      |     |
|      | DST                                                         | MD   | ind  | lex  | int  | erf  | face | e: 0   | xfff | fff  | fff | fff  | fff | f    | (184 | 467 |
|      | DST MD index object: 0xffffffffffffffffffffffffffffffffffff |      |      |      |      |      |      |        |      |      |     |      |     |      |      |     |
|      | Mato                                                        | :h b | oits | : 0  | )x00 | 041  | fada | ac72   | 0480 | )3 ( | 140 | )171 | 745 | 5743 | 3872 | 23) |
|      | hdr                                                         | dat  | a    | 0x6  | 000  | 0000 | 0000 | 0000   | 000  | (0)  |     |      |     |      |      | ,   |
|      | nt1                                                         | inc  | lev. | MG   | is F |      | IEST | , D000 | RTAI | 17   | 6)  |      |     |      |      |     |
|      | offe                                                        | - to | 6    | ric. |      | LQU. |      |        |      | - (2 | .07 |      |     |      |      |     |
|      | UTTS                                                        | set. | 0    |      |      |      |      |        |      |      |     |      |     |      |      |     |
| 0070 | 00                                                          | 00   | 01   | 00   | 00   | 00   | сØ   | 00     | 00   | 00   | ff  | ff   | ff  | ff   | ff   | ff  |
| 0080 | ff                                                          | ff   | ff   | ff   | ff   | ff   | ff   | ff     | ff   | ff   | 03  | 48   | 20  | c7   | da   | fa  |
| 0090 | 04                                                          | 00   | 00   | 00   | 00   | 00   | 00   | 00     | 00   | 00   | 1a  | 00   | 00  | 00   | 00   | 00  |
| 00a0 | 00                                                          | 00   | 01   | 00   | 00   | 00   | 00   | 00     | 00   | 03   | d3  | ٥b   | d٥  | ٥b   | c0   | 00  |
| 00b0 | 00                                                          | 00   | 00   | 00   | 00   | 00   | 03   | 00     | 00   | 00   | 00  | 00   | 00  | 00   | 00   | 00  |
| 00c0 | 00                                                          | 00   | 98   | 00   | 00   | 00   | 00   | 00     | 00   | 00   | 5c  | 53   | d8  | 3d   | 10   | c5  |
| 00d0 | dd                                                          | 90   | 67   | 12   | 00   | 00   | 03   | 00     | 01   | 00   | 90  | 01   | 00  | 00   | 13   | 09  |
| 00e0 | 00                                                          | 00   | 00   | 00   | 00   | 00   | 00   | 00     | 00   | 00   | 00  | 00   | 00  | 00   | 00   | 00  |
| 00f0 | 00                                                          | 00   | 00   | 00   | 00   | 00   | 00   | 00     | 00   | 00   | 00  | 00   | 00  | 00   | 00   | 00  |
| 0100 | 00                                                          | 00   | 00   | 00   | 00   | 00   | 00   | 00     | 00   | 00   | 1e  | 29   | 00  | 00   | 06   | 00  |
| 🔵 m  | isg ty                                                      | pe ( | Ine  | t.ms | sg_t | ype  | ), 4 | byte   | es   |      |     |      |     |      | P    | ack |
|      |                                                             |      |      |      |      |      |      |        |      |      |     |      |     |      |      |     |

(2)

lnd network type: SOCKLND

Src pid: 12345 (0x00003039)

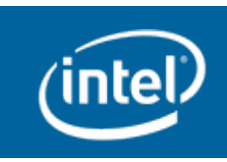

### **Filter Tricks – Being Lazy**

- Right-Click on field
- Use "Apply as Filter" to fill in filter field for you
- Even works on text fields...which is what "dest\_nid" is

| ✓ Lnet PUT, MGS_REQUEST_PORTAL                                                     |                              |     |                  |
|------------------------------------------------------------------------------------|------------------------------|-----|------------------|
| Type of socklnd message: KSOCK_MSG_LN                                              | ET (0x00000c1)               |     |                  |
| checksum disabled                                                                  |                              |     |                  |
| ack not required                                                                   |                              |     |                  |
| not ack                                                                            |                              |     |                  |
|                                                                                    | Expand Subtrees              |     |                  |
| Destination nid: MGS (10.211.55.7)                                                 | Expand All                   | - 1 |                  |
| lnd network interface: 0                                                           | Expand All                   | - 1 |                  |
| lnd network type: SOCKLND (2)                                                      | Collapse All                 |     |                  |
| <pre>     src_nid = 10.211.55.9@tcp0 </pre>                                        | Apply as Column              |     |                  |
| Src n1d: 0SS (10.211.55.9)                                                         | Apply of Silter              | _   | Colortad         |
| Ind network interface: 0                                                           | Apply as Filter              | >   | Selected         |
| LING NETWORK TYPE: SUCKLIND (2)                                                    | Prepare a Filter             | >   | Not Selected     |
| Src pid: 12345 (0x000003039)                                                       | Colorize with Filter         | >   | and Selected     |
| Dest pid: 12345 (0x00003039)                                                       | Follow TCP Stream            |     | or Selected      |
| Peyload longth, 102                                                                | Follow UDP Stream            |     | and not Selected |
| Paylodu lengin: 192                                                                | Follow SSL Stream            |     | or not Selected  |
| DST MD index object. 0xfffffffffffffffffffffffffffffffff                           |                              | .1  | -                |
| Match bits: 0x0004fadac7204803 (1401)                                              | Сору                         | ~   |                  |
| hdr data: 0x0000000000000000 (0)                                                   | Export Selected Packet Bytes |     |                  |
| ptl index: MGS REQUEST PORTAL (26)                                                 | Wiki Protocol Page           |     |                  |
| offset: 0                                                                          | Filter Field Reference       |     |                  |
| 0050 <u>00 00</u> 00 00 00 00 00 00 00 00 00 07 3                                  | Protocol Help                |     |                  |
| 0060 02 00 09 37 d3 0a 00 00 02 00 39 3<br>0070 00 00 01 00 00 00 00 00 00 00 ff f | Protocol Preferences         | - 1 |                  |
| 0080 ff ff ff ff ff ff ff ff ff ff ff ff a3 4                                      | Decode As                    |     |                  |
| 0090 04 00 00 00 00 00 00 00 00 00 1a 0                                            | Disable Protocol             | - 1 |                  |
| 2020 00 00 00 00 00 00 03 00 00 03 03 01                                           | Resolve Name                 | - 1 |                  |
| 00c0 00 00 98 00 00 00 00 00 00 00 5c 5.                                           | Go to Corresponding Packet   | - 1 |                  |
| 0040 44 00 67 12 00 00 02 00 01 00 00 0                                            |                              |     |                  |

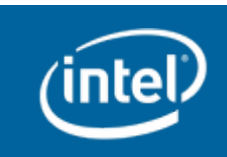

### **Protocol Hierarchy Window**

| Wireshark: Protocol Hierarchy Statistics _ |                        |         |          |                 |        |  |  |  |  |  |
|--------------------------------------------|------------------------|---------|----------|-----------------|--------|--|--|--|--|--|
| Display filter: n                          | one                    |         |          |                 |        |  |  |  |  |  |
| Protocol                                   | % Packets              | Packets | % Bytes  | Bytes           | Mbit/s |  |  |  |  |  |
| ▼ Frame                                    | 100.00 %               | 685     | 100.00 % | 271497          | 0.024  |  |  |  |  |  |
| マ Ethernet                                 | 100.00 %               | 685     | 100.00 % | 271497          | 0.024  |  |  |  |  |  |
| Internet Protocol Version 4                | 99.42 %                | 681     | 99.92 %  | 271293          | 0.024  |  |  |  |  |  |
|                                            | 96.79 %                | 663     | 99.16 %  | 269213          | 0.024  |  |  |  |  |  |
| ⊽ Lnet                                     | 58.10 <mark>) %</mark> | 398     | 87.70 %  | 238095          | 0.021  |  |  |  |  |  |
| マ Lustre                                   | 52.7 <mark>0 %</mark>  | 361     | 82.97 %  | 225266          | 0.020  |  |  |  |  |  |
| ⊽ Lnet                                     | 0.73 %                 | 5       | 1.89 %   | 5130            | 0.000  |  |  |  |  |  |
| Lustre                                     | 0.73 %                 | 5       | 1.89 %   | 5130            | 0.000  |  |  |  |  |  |
| Malformed Packet                           | 0.58 %                 | 4       | 0.76 %   | 2056            | 0.000  |  |  |  |  |  |
| Short Frame                                | 0.73 %                 | 5       | 2.79 %   | 7570            | 0.001  |  |  |  |  |  |
|                                            | 2.63 %                 | 18      | 0.77 %   | 2080            | 0.000  |  |  |  |  |  |
| Dropbox LAN sync Discovery Protocol        | 0.44 %                 | 3       | 0.24 %   | 642             | 0.000  |  |  |  |  |  |
| Domain Name Service                        | 1.75 %                 | 12      | 0.43 %   | 1162            | 0.000  |  |  |  |  |  |
| NetBIOS Name Service                       | 0.44 %                 | 3       | 0.10 %   | 276             | 0.000  |  |  |  |  |  |
| Address Resolution Protocol                | 0.58 %                 | 4       | 0.08 %   | 204             | 0.000  |  |  |  |  |  |
|                                            |                        |         |          |                 |        |  |  |  |  |  |
|                                            |                        |         |          |                 |        |  |  |  |  |  |
| <ul> <li>III</li> </ul>                    |                        |         |          |                 | >      |  |  |  |  |  |
| <u>H</u> elp                               |                        |         |          | <u><u>c</u></u> | lose   |  |  |  |  |  |

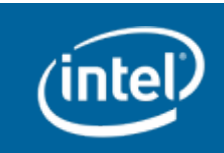

### **Packet Lengths**

| Packet Leng  | ths wi      | th filter: l | net     | - 0 | × |
|--------------|-------------|--------------|---------|-----|---|
| Topic / Item | Count       | Rate (ms)    | Percent |     |   |
|              | 398         | 0.004854     |         |     |   |
| 0-19         | 0           | 0.000000     | 0.00%   |     |   |
| 20-39        | 0           | 0.000000     | 0.00%   |     |   |
| 40-79        | 0           | 0.000000     | 0.00%   |     |   |
| 80-159       | 0           | 0.000000     | 0.00%   |     |   |
| 160-319      | 32          | 0.000390     | 8.04%   |     |   |
| 320-639      | 177         | 0.002159     | 44.47%  |     |   |
| 640-1279     | 182         | 0.002219     | 45.73%  |     |   |
| 1280-2559    | 7           | 0.000085     | 1.76%   |     |   |
| 2560-5119    | 0           | 0.000000     | 0.00%   |     |   |
| 5120-        | 0           | 0.000000     | 0.00%   |     |   |
|              |             |              |         |     |   |
|              |             |              |         |     |   |
|              | <u>_</u> [c | ose          |         |     |   |

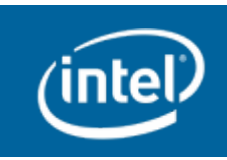

### **Current: Flow Graph**

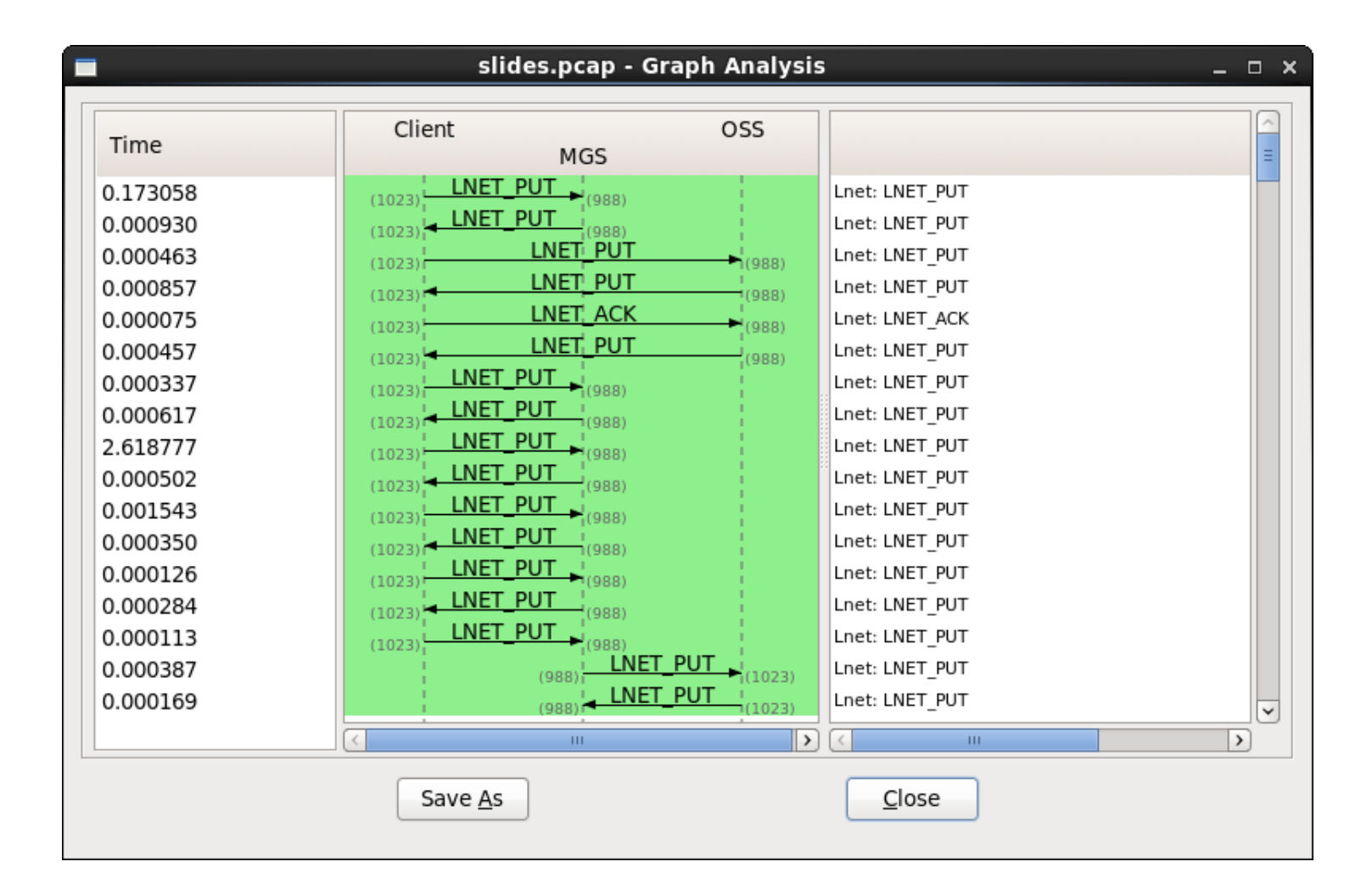

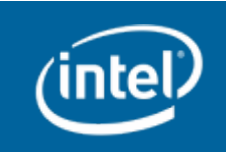

### **Future: Flow Graph**

| eth1 - Graph Analysis _ 🗆 |                                              |                                                                                            |    |  |  |  |  |  |
|---------------------------|----------------------------------------------|--------------------------------------------------------------------------------------------|----|--|--|--|--|--|
| Time                      | Client MGS<br>OSS                            | Comment                                                                                    | 10 |  |  |  |  |  |
| 9.277                     | (1023) LDLM_ENQUEUE reques                   | LustreBUG: LDLM_ENQUEUE request [MINMODE][ intent : open readdir getattr ][Unknown cr_opc] |    |  |  |  |  |  |
| 9.277                     | (1023) LDLM_ENQUEUE reply                    | LustreBUG: LDLM_ENQUEUE reply [MINMODE]                                                    |    |  |  |  |  |  |
| 9.278                     | (1023) LDLM_ENQUEUE reques                   | LustreBUG: LDLM_ENQUEUE request [MINMODE][ intent : open readdir getattr ][Unknown cr_opc] |    |  |  |  |  |  |
| 9.279                     | OST_STATES request                           | LustreBUG: OST_STATFS request                                                              |    |  |  |  |  |  |
| 9.279                     | OST_STATFS reply<br>(1023) STATFS reply      | LustreBUG: OST_STATFS reply                                                                |    |  |  |  |  |  |
| 9.281                     | (1023) LDLM_ENQUEUE reply (988)              | LustreBUG: LDLM_ENQUEUE reply [MINMODE]                                                    |    |  |  |  |  |  |
| 9.281                     | (1023) LNET ACK (988)                        | LNet: LNET_ACK                                                                             |    |  |  |  |  |  |
| 9.281                     | (1023) LDLM_ENQUEUE reques                   | LustreBUG: LDLM_ENQUEUE request [MINMODE][ intent : open readdir getattr ][Unknown cr_opc] |    |  |  |  |  |  |
| 9.281                     | (1023) LDLM_ENQUEUE reply (988)              | LustreBUG: LDLM_ENQUEUE reply [MINMODE]                                                    |    |  |  |  |  |  |
| 9.282                     | (1023) LDLM_ENQUEUE reques                   | LustreBUG: LDLM_ENQUEUE request [MINMODE][ intent : open readdir getattr ][Unknown cr_opc] |    |  |  |  |  |  |
| 9.282                     | (1023) LDLM_ENQUEUE reply (988)              | LustreBUG: LDLM_ENQUEUE reply [MINMODE]                                                    |    |  |  |  |  |  |
| 9.282                     | (1023) LNET ACK (988)                        | LNet: LNET_ACK                                                                             |    |  |  |  |  |  |
| 9.282                     | (1023) LDLM_ENQUEUE reques                   | LustreBUG: LDLM_ENQUEUE request [MINMODE][ intent : open readdir getattr ][Unknown cr_opc] |    |  |  |  |  |  |
| 9.283                     | (1023) LDLM_ENQUEUE reply (988)              | LustreBUG: LDLM_ENQUEUE reply [MINMODE]                                                    |    |  |  |  |  |  |
| 9.283                     | LDLM_ENQUEUE reques                          | LustreBUG: LDLM_ENQUEUE request [MINMODE]                                                  |    |  |  |  |  |  |
| 9.283                     | LDLM_ENQUEUE reply<br>(1023)/M_ENQUEUE reply | LustreBUG: LDLM_ENQUEUE reply [MINMODE]                                                    |    |  |  |  |  |  |
| 9.284                     | (1023) LDLM_ENQUEUE reques                   | LustreBUG: LDLM_ENQUEUE request [MINMODE][ intent : open readdir getattr ][Unknown cr_opc] |    |  |  |  |  |  |
| 9.284                     | (1023) LDLM_ENQUEUE reply (988)              | LustreBUG: LDLM_ENQUEUE reply [MINMODE]                                                    |    |  |  |  |  |  |
| 9.284                     | LDLM_ENQUEUE reques                          | LustreBUG: LDLM_ENQUEUE request [MINMODE]                                                  |    |  |  |  |  |  |
| 9.285                     | LDLM_ENQUEUE reply<br>(1023) (1023)          | LustreBUG: LDLM_ENQUEUE reply [MINMODE]                                                    |    |  |  |  |  |  |
| 9.285                     | (1023) MDS_CLOSE request (988)               | LustreBUG: MDS_CLOSE request                                                               |    |  |  |  |  |  |
| 9.285                     | (1023) MDS_CLOSE reply (988)                 | LustreBUG: MDS_CLOSE reply                                                                 |    |  |  |  |  |  |
|                           | I I I I I I I I I I I I I I I I I I I        |                                                                                            | 5  |  |  |  |  |  |
| Save <u>A</u> s           |                                              |                                                                                            |    |  |  |  |  |  |

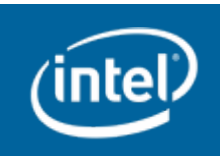

# I/O Graph

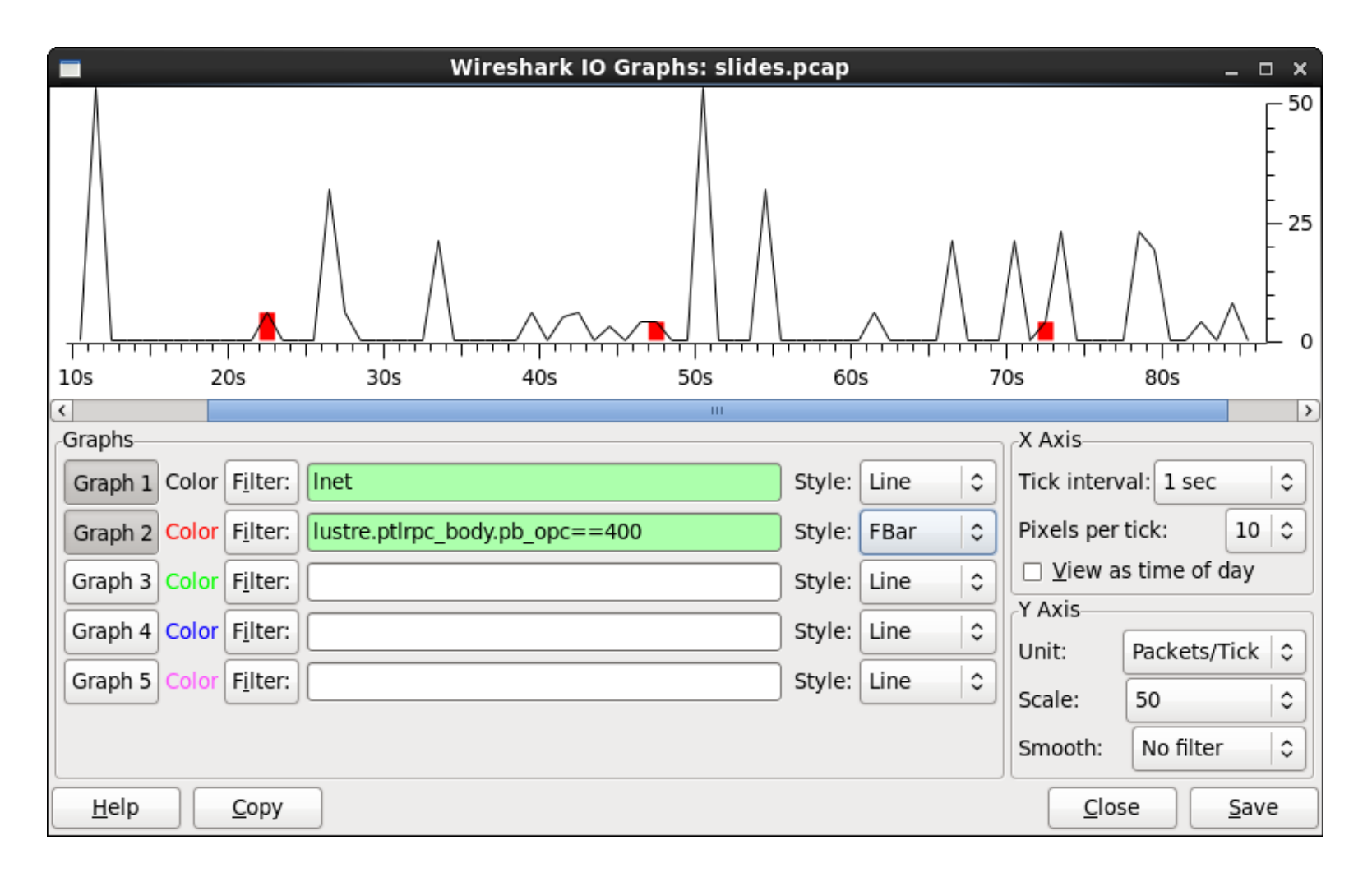

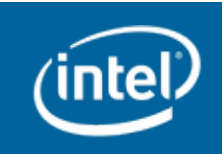

## I/O Graph - Advanced

| <u> </u>                 | Vireshark IO Gra        | aphs: lustre.pcap |                | _ □ ×                                                       |
|--------------------------|-------------------------|-------------------|----------------|-------------------------------------------------------------|
|                          |                         |                   |                | 10us<br>-<br>-<br>-<br>-<br>-<br>-<br>-<br>-<br>-<br>-<br>- |
|                          |                         |                   | <br>0s         | 0us<br>20s                                                  |
|                          |                         | III               |                |                                                             |
| Graphs                   |                         |                   |                | X Axis                                                      |
| Graph 1 Color Filter:    | alc: SUM(*) 🗘           | St                | tyle: Line 🗘 🗘 | Tick interval: 1 sec 🗘                                      |
| Graph 2 Color Filter: Ca | alc: SUM(*) 🛛 🗘         | St                | tyle: Line 🛛 😂 | Pixels per tick: 5 🗘                                        |
| Graph 3 Color Filter: Ca | alc: SUM(*) 🗘           | st                | tyle: Line 😂   | □ <u>V</u> iew as time of day                               |
| Graph 4 Color Filter: Ca | alc: SUM(*) 🗘           | St                | tyle: Line 🔷 🗘 | Y Axis                                                      |
| Graph 5 Color Filter: Ca | alc: SUM(*)<br>COUNT(*) | St                | tyle: Line 😂   | Scale: Auto                                                 |
| Help Copy                | MAX(*)                  |                   |                | <u>C</u> lose <u>S</u> ave                                  |
|                          | MIN(*)                  |                   |                |                                                             |
|                          | AVG(*)                  |                   |                |                                                             |
|                          | LOAD(*)                 |                   |                |                                                             |

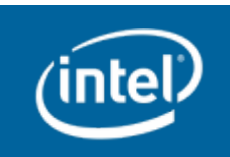

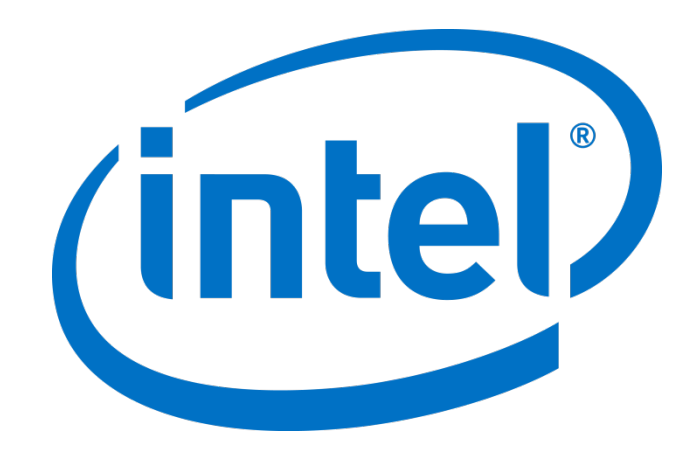